# Guida Registrazione

## Homepage

Nella Homepage del Portale (Figura 1) accedi alla registrazione cliccando sul bottone "Registrati".

| Chi siamo Eventi News e circolari Assistenza | FAQ                 |                | ACCEDI        |                                                                       |
|----------------------------------------------|---------------------|----------------|---------------|-----------------------------------------------------------------------|
| il portale<br>dell'Automobilista             |                     |                |               | filmistero delle<br>Indiatero delle<br>Infrastruttare e dei Grasporti |
| PATENTI VEICOLI SERVIZI ONLINE               | CODICE DELLA STRADA | PROFESSIONISTI | AUTOTRASPORTO | APP MOBILE                                                            |
|                                              |                     |                |               | 3                                                                     |

Figura 1

## Registrazione

#### Informativa sul trattamento dati personali

Prima di accedere alla registrazione leggi con attenzione l'informativa sul trattamento dei dati personali (D.Lgs 196/03).

Al termine clicca sul bottone Continua in fondo alla pagina. (Figura 2)

| Guida alla registrazione                         | Informativa sulla tutala dei dati personali                                                                                                    |
|--------------------------------------------------|----------------------------------------------------------------------------------------------------|
| Registrazione                                    | mornativa sala tatela del dal personal                                                                                                    |
| Registrazione Cittadino<br>Registrazione Impresa | informa in merito al trattamento dei dati personali degli utenti ohe, come Lei, usufruiscono del servizio di<br>pagamento dei bollettini relativi alle pratiche automobilistiche e dei servizi connessi; ciò in conformità a quanto<br>previsto dall'art. 13 del D. Lgs 196/03 sulla tutela dei dati personali. I dati da Lei rilasciati sono necessari per poter<br>effettuare le operazioni di trattamento connesse alla gestione dei servizi tessi; il mancato conferimento dei dati<br>non consente pertanto l'erogazione dei medesimi servizi. Per le finalità dichiarate e per assicurare un corretto ed<br>efficiente svolgimento di tutte le attività connesse o strumentali all'erogazione dei servizio di posta elettronica, di<br>pagamento dei bollettini e dei servizi connessi; il Ministero si avvale di Poste Italiane S.p.A. che opera in qualità di<br>Titolare autonomo e di società ad essa collegate che operano per suo conto in qualità di responsabili del<br>trattamento. I dati vengono trattati per mezzo di strumenti informatici e/o telematici da personale incaricato<br>all'espletamento dei servizio e per consentire l'eventuale utilizzo della posta elettronica. Il Ministero, nel corso<br>delle operazioni di trattamento sopra desoritte, può venire a concoscenza di dati sensibili che è autorizzato a<br>trattare in base alle disposizioni di legge vigenti (deoreto legislativo 30 aprile 1992, n. 285 e sue modificazioni ed<br>integrazioni) Il titolare dei trattamento dei dati da Lei forniti è il Ministero stesso, con sede in Roma, via<br>Nomentana 2 - cap 00161. Responsabile dei trattamento è Il Dipartimento Trasporti dei Ministero delle<br>Infrastrutture e dei Trasporti con sede in Roma, via Giuseppe Caraci 36, cui potrà rivolgersi per esercitare i diritti<br>to have dei encesore dei ne dei ne dei necesore i diritti<br>infrastrutture e dei tratsporti con sede in Roma, via Giuseppe Caraci 36, cui potrà rivolgersi per esercitare i diritti<br>to have dei conceso dei necesore i degine di dei dei dei dei caraci 36, cui potrà rivolgersi per secritare i diritti<br>concesore dei pe |

Figura 2

## Inserimento dati

Inserisci i tuoi dati negli appositi campi all'interno del form di registrazione. (Figura 3)

#### Attenzione:

- Inserisci la mail istituzionale che riporta il codice meccanografico dell'Istituto nel nome della mail
- Per motivi di sicurezza, inserisci il codice di verifica che trovi nell'immagine. Fai attenzione a digitare le lettere in minuscolo e senza spazi

| Registrazione                               |                                                                                                    |                                                                                                    | 0                                |
|---------------------------------------------|----------------------------------------------------------------------------------------------------|----------------------------------------------------------------------------------------------------|----------------------------------|
| Guida alla registrazione<br>• Registrazione | Registrazione<br>Bervenuto, per registrarti al Portale dell'<br>Ricordati che, per completare correttame<br>funzionante dove riceveral un messaggio | Automobilista, compila i campi riportati di seguito insi<br>inte la registrazione, devi inserire un indirizzo email v<br>idi conferma. | erendo i tuoi dati".<br>Ralido e |
|                                             | Nome                                                                                                    | Cognome                                                                                                    |                                  |
|                                             | Email                                                                                                    | Codice Fiscale <sup>1</sup>                                                                                                    |                                  |
|                                             | Codice Fiscale Azienda <sup>2</sup>                                                                                                    | P.IVA <sup>3</sup>                                                                                                    |                                  |
|                                             | Captcha <sup>4</sup>                                                                                                    | <b>663</b>                                                                                                    |                                  |
|                                             |                                                                                                    | CONTINU                                                                                                    | IA                               |
|                                             | Note                                                                                                    |                                                                                                    |                                  |
|                                             | * tutti i campi sono obbligatori.                                                                                                    |                                                                                                    |                                  |
|                                             | <sup>1</sup> Inserisci il tuo codice fiscale.                                                                                                    |                                                                                                    |                                  |
|                                             | <ul> <li>Inserisci il codice fiscale della tua</li> </ul>                                                                                           | azienda.                                                                                                    |                                  |
|                                             | Inserisci la partita Iva.                                                                                                    | loodice diverties also trad sell'immedia                                                                                               |                                  |
|                                             | Fer mutivi ui sicurezza, Insensoi i<br>Fai attenzione a digitare le lettere in                                                                      | nounce unvernica che nuvi neniminagiñe.<br>minuscolo e senza spazi                                                                     |                                  |

Figura 3

Una volta completato questo passaggio, controlla la tua casella di posta.

Clicca sul **link** (**Figura 4**) che troverai nella mail ricevuta dal Portale per confermare i tuoi dati generali e procedere alla registrazione.

| Gentile Rosa Rosa,         |                                                                                                    |
|----------------------------|----------------------------------------------------------------------------------------------------|
| abbiamo ricevuto la tua    | ichiesta di registrazione al Portale dell'Automobilista.                                                                             |
| Per proseguire con l'attiv | :azione della tua utenza, clicca sul link seguente.                                                                                  |
| https://www2.ilportalede   | lautomobilista.it/registrazioneBusiness/FormRegistrazione.html?                                                                      |
| tk=DXgrrOlXdbzJ19ly7%      | 2Fm%2FR0Y4zdVwiAOm&n=Rosa&c=Rosa&cf=RSORSO80A41H501U&piva=12086540155                                                                |
| Se il collegamento non f   | unziona, copia il link completo e incollalo nella barra degli indirizzi del tuo browser.                                             |
| Questa mail e' stata gen   | erata automaticamente dal sistema. Ti preghiamo pertanto di non rispondere a questo messaggio. Per eventuali comunicazioni, scrivi a |
| https://www2.ilportalede   | lautomobilista.it/richiestalnfo                                                                                                    |
| Se hai ricevuto questo m   |                                                                                                    |

Figura 2

Dopo aver convalidato il tuo indirizzo email cliccando sul link, puoi proseguire con la registrazione.

Fai attenzione a compilare tutti i campi contrassegnati con asterisco, perché sono obbligatori.

#### Inserimento della password

- Scegli una password con un minimo di 6 fino a un massimo di 10 caratteri (numerici, alfabetici o misti)
- Tieni presente che la password è sensibile alle maiuscole e alle minuscole. Ricorda quindi se le lettere inserite sono scritte in maiuscolo o minuscolo.

#### Note per la compilazione

• Non è più possibile inserire il **CAP** generico (es: 00100 per Roma) per tutte le 27 città multiCAP d'Italia.

# **Registrazione conclusa**

Una volta conclusa la tua registrazione al portale ti verranno riepilogati i tuoi dati. Ti consigliamo di stampare la pagina ed archiviarla per sicurezza.

Riceverai le informazioni contenute nella pagina di riepilogo anche nella tua email. (Figura 5)

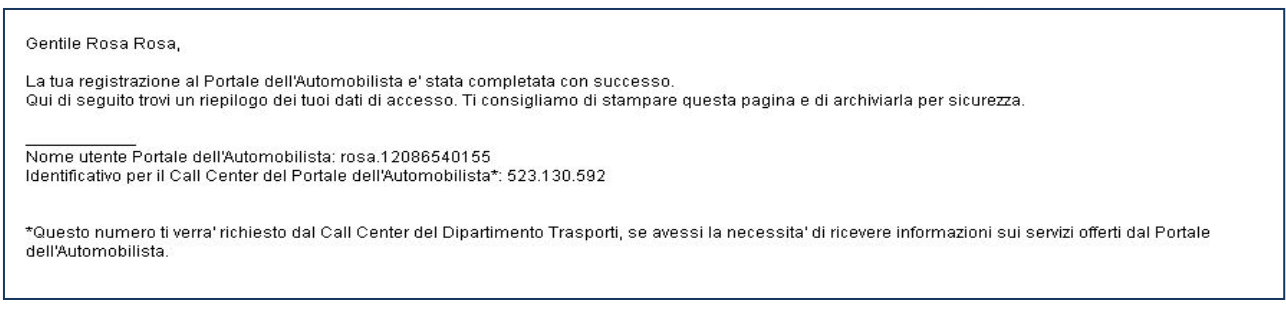

Figura 3

## Identificazione

Per accedere ai servizi del Portale dell'Automobilista dedicati, inserisci negli appositi spazi, nome utente e password ottenuti a conclusione della registrazione e poi clicca su **Accedi (Figura 6)** 

| Chi siamo | Eventi News             | s e circolari - Assistenza | a FAQ               |                | ACCEDI        | PASSWORD<br>DIMENTICATA?                          |
|-----------|-------------------------|----------------------------|---------------------|----------------|---------------|---------------------------------------------------|
|           | il portale<br>dell'Auto | e<br>omobilista            |                     |                |               | Ministero delle<br>Infrastrutture e dei Trasporti |
| PATENTI   | VEICOLI                 | SERVIZI ONLINE             | CODICE DELLA STRADA | PROFESSIONISTI | AUTOTRASPORTO | APP MOBILE                                        |
|           |                         |                            |                     |                |               |                                                   |

Figura 6

## Inserimento dati

Per identificarti:

- 1. seleziona il campo Nome utente e inserisci il nome utente
- 2. seleziona il campo Password e inserisci la password
- 3. clicca sul bottone Accedi per procedere nell'identificazione.